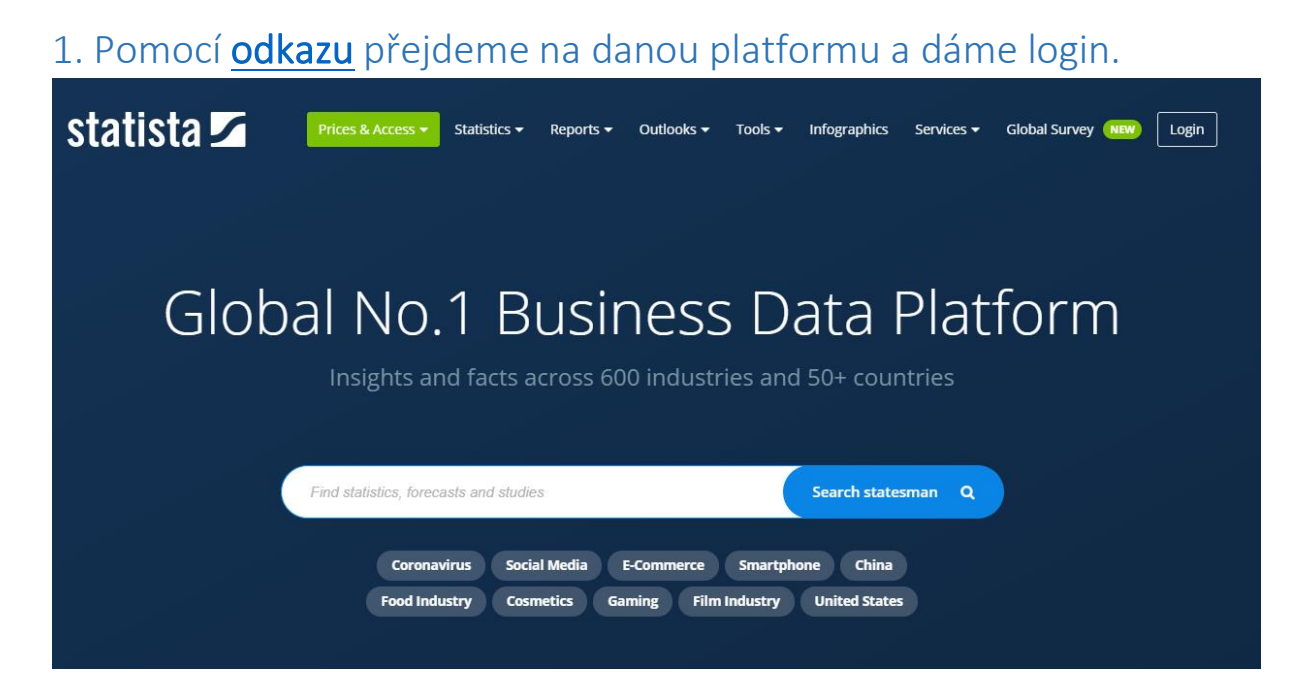

## 2. Vybereme Campus Access

| statista 🗹 |                               |                   |                                                                                                    |          |
|------------|-------------------------------|-------------------|----------------------------------------------------------------------------------------------------|----------|
| Glob       | Log in to you                 | ir account        | statista 🗹<br>Our customers work more                                                                               | ×<br>orm |
|            | Login / user name<br>Password | 0                 | efficiently and benefit from:<br>Full access to all statistics<br>1,000,000 market and                              |          |
|            | Remember me                   | Forgot Password?  | customer data sets  Download as XLS, PDF & PNG  OTHER SERVICES  Campus Access  Resend confirmation mail  Contact us | i        |
|            | Don't have an account         | yet? Register now | contact us                                                                                                    |          |

## 3. Sjedeme myší dolů a vybereme ze seznamu *Mendelova univerzita* a klikneme na *Submit*

|  | If you have access                                                                                                    |  |  |  |  |
|--|----------------------------------------------------------------------------------------------------|--|--|--|--|
|  | <b>On Campus</b><br>When you are on campus, and within the university network, www.statista.com will be available<br>through an automated IP-activation which requires no further logging in. |  |  |  |  |
|  | <b>Off Campus</b><br>If you want to have access to Statista off campus, from home, or a cafe, you can use Shibboleth<br>Access or EZ Proxy. Check if your campus has Shibboleth Access:       |  |  |  |  |
|  | Your University<br>Mendelova univerzita v Brno                                                                                                    |  |  |  |  |
|  | Submit<br>→ Learn more about Access Types                                                                                                    |  |  |  |  |
|  |                                                                                                    |  |  |  |  |

4. Vyskočí nám tabulka, kde už napíšeme stejné přihlašovací údaje jak do UIS.

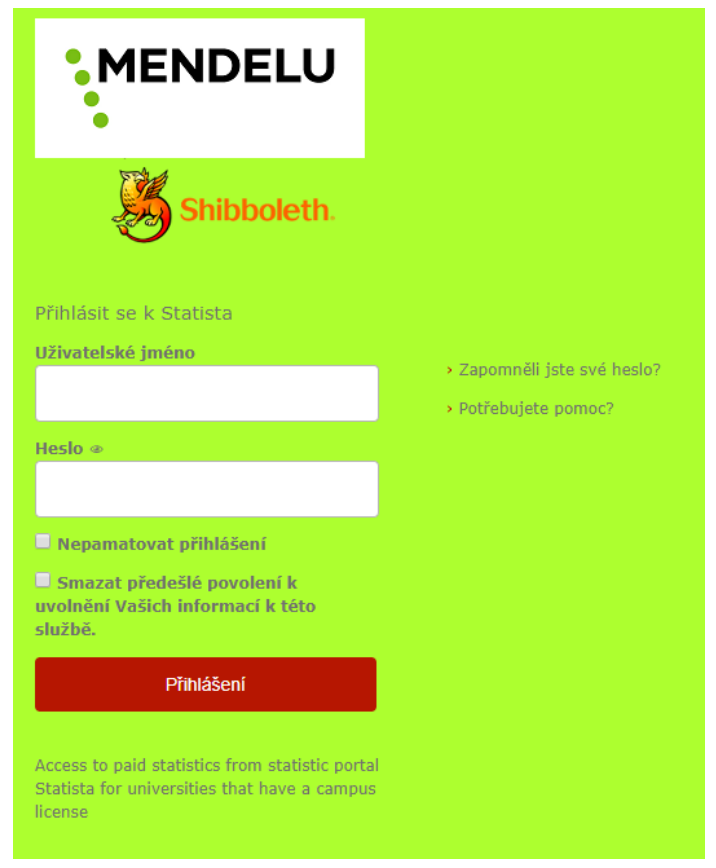

.